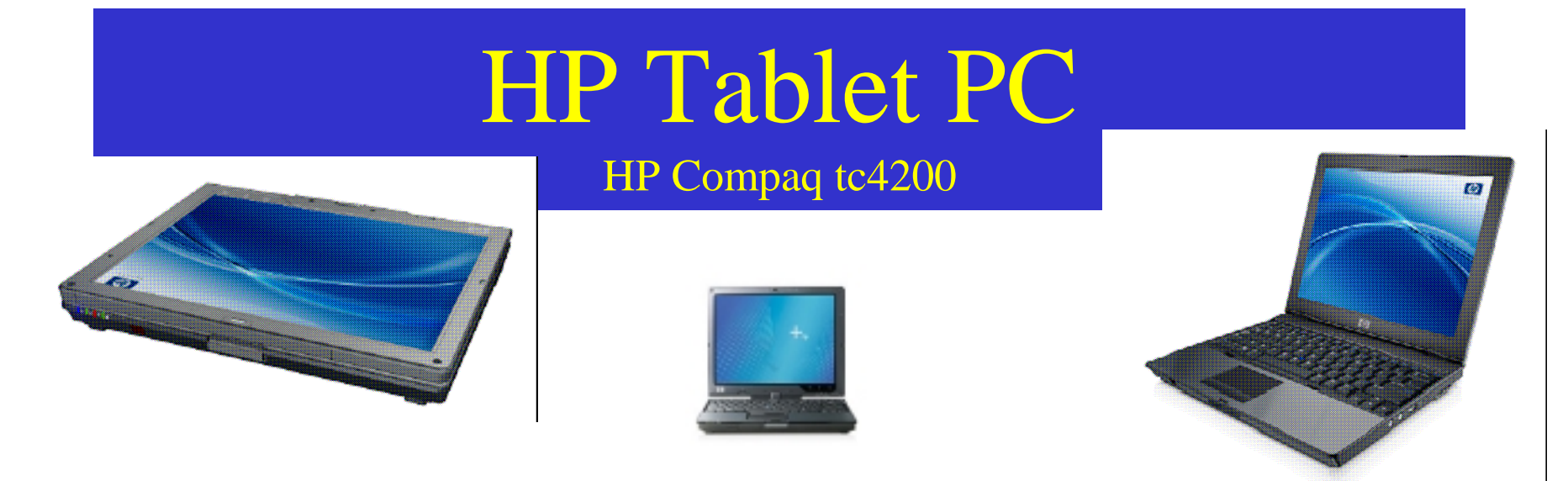

### **Tutorial for Engineering Class/Lab Use**

Dr. Charles Kim Department of Electrical and Computer Engineering Howard University 2006

# **Quick Spec**

- Windows XP Tablet PC Edition 2005
- Intel® Pentium® M processors 730 to 770\* or Intel Celeron® M processor 370\*
- 12.1-inch XGA Wide Viewing Angle Display
- Mobile Intel 915GM Express Chipset
- 256-MB DDR2 SDRAM
- Up to 80-GB 5400 rpm, user-removable hard drive
- Optional integrated Bluetooth
- Dual pointing devices (Touchpad with Scroll Zone and Pointstick)
- Docking Station for CD/DVD
- Pressure sensitive digital eraser pen with tether and clip

#### Overview

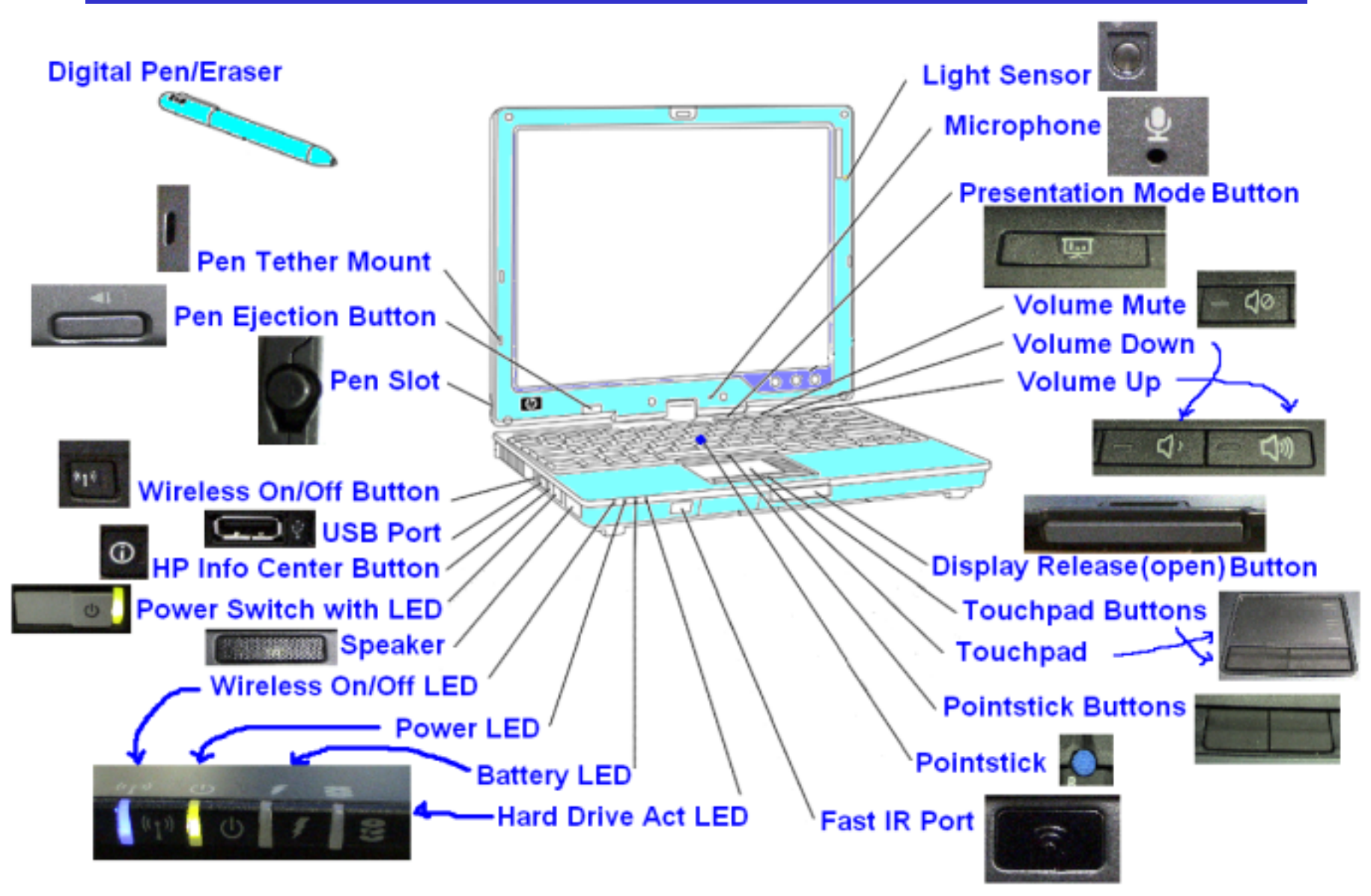

#### Rightview

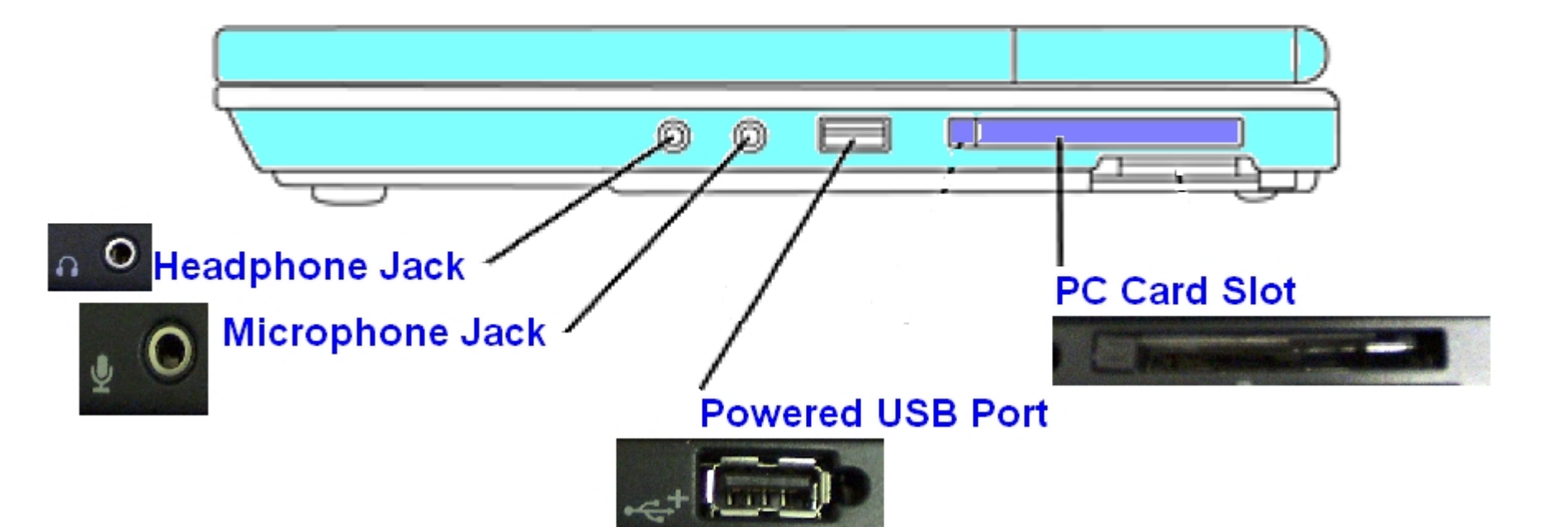

#### Backview (Tablet Mode)

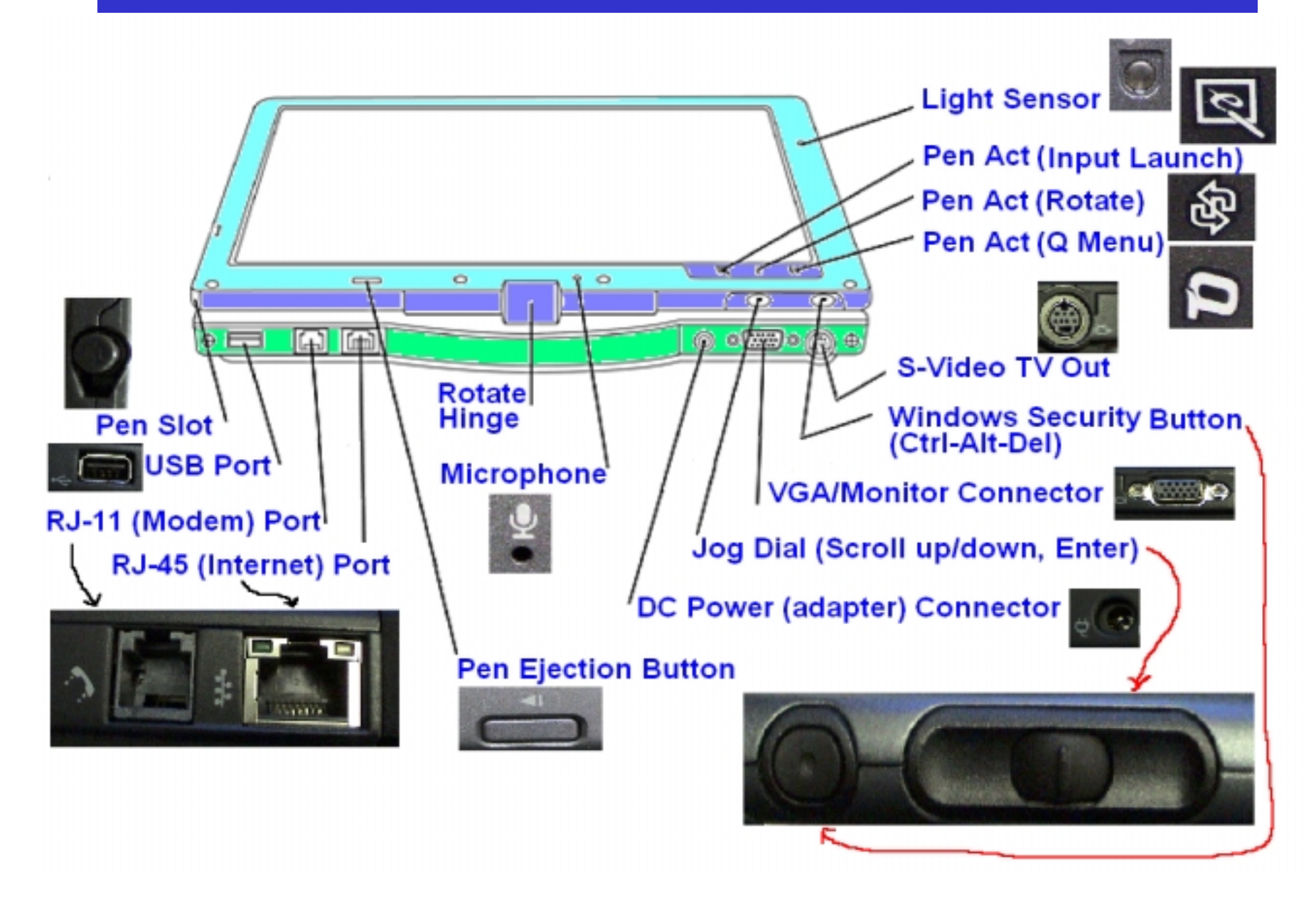

#### Getting Started Opening the Tablet PC

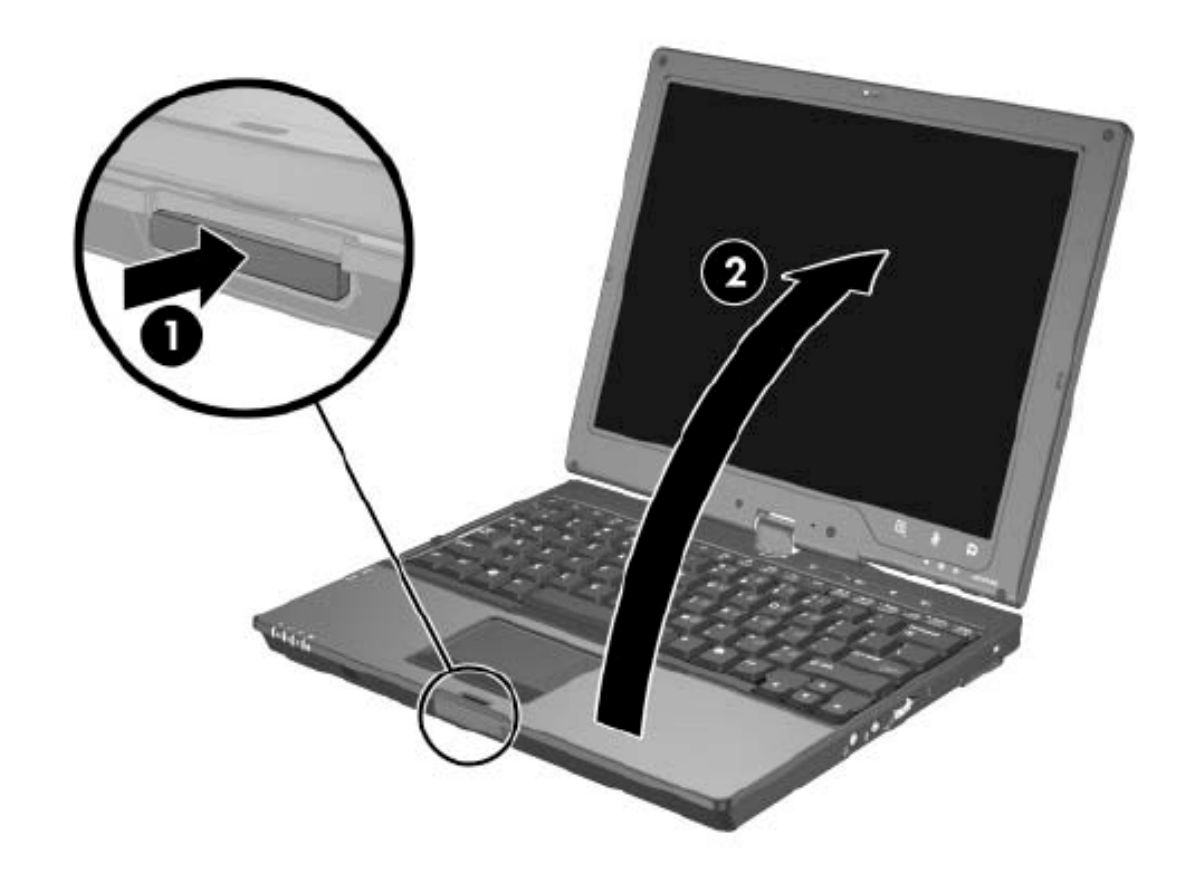

- Press the Display Release Button
- 2. Raise the Display

• "Getting Started" is based on *Getting Started HP Compaq Tablet PC Series*. Document Number 367427-001, HP. March 2005

#### Getting Started Rotating the Display for Tablet Mode

- 1. Rotate the display clockwise until is snaps into place facing away from the keyboard.
- 2. Tilt the display downward onto the keyboard until it snaps into place.

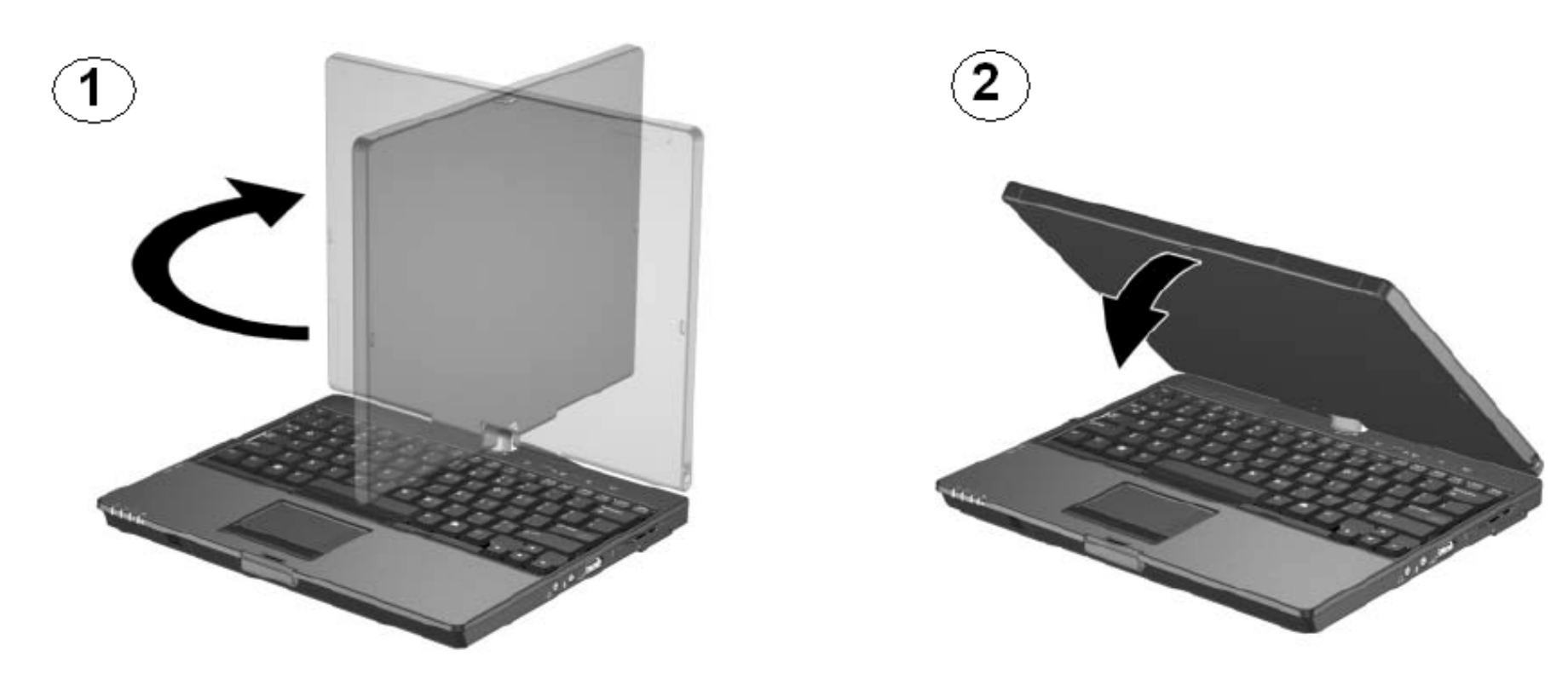

#### Getting Started Turn on the Tablet PC

Slide the power switch 1 toward the front of the tablet PC. The power/standby light 2 is turned on.

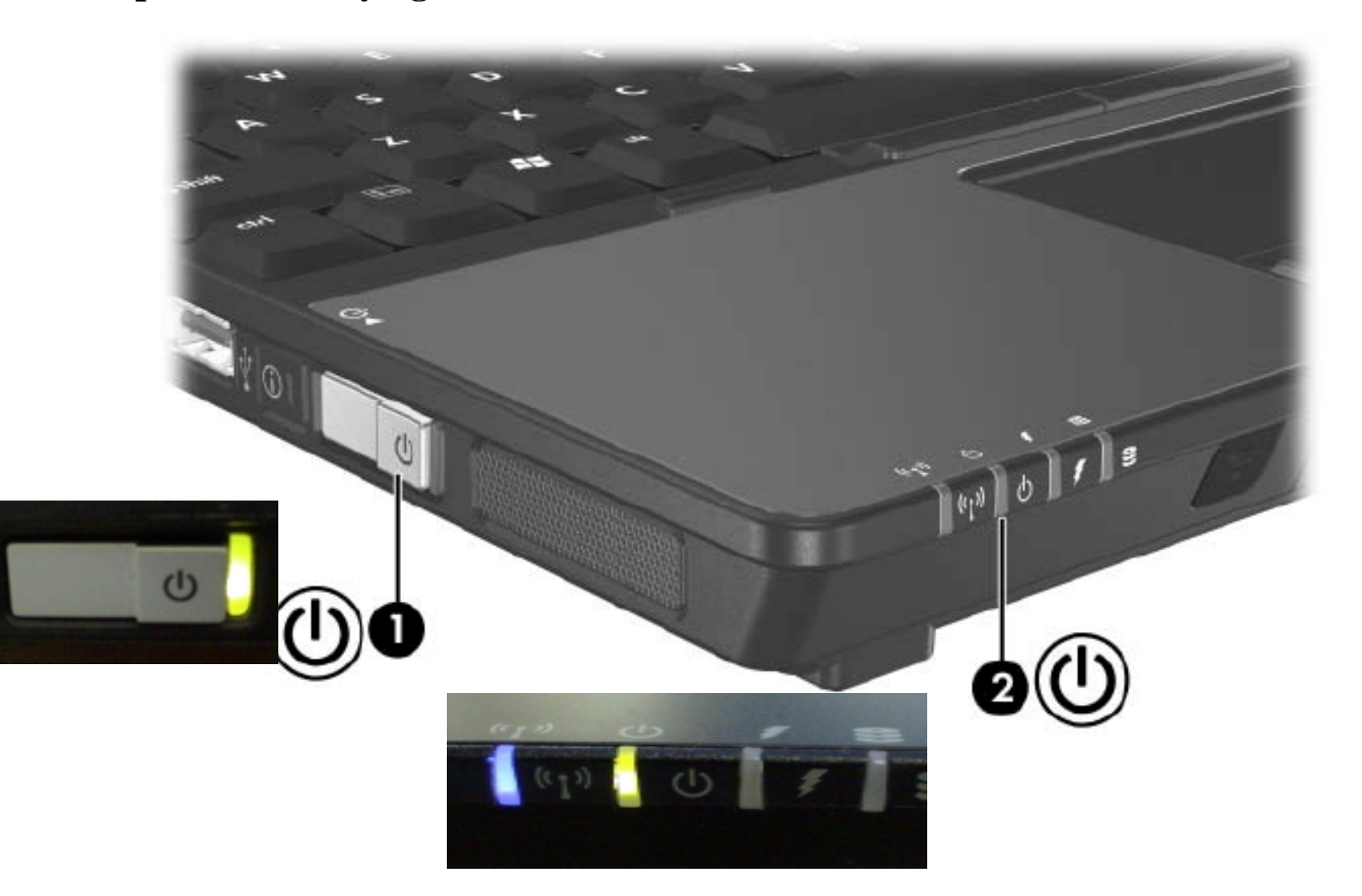

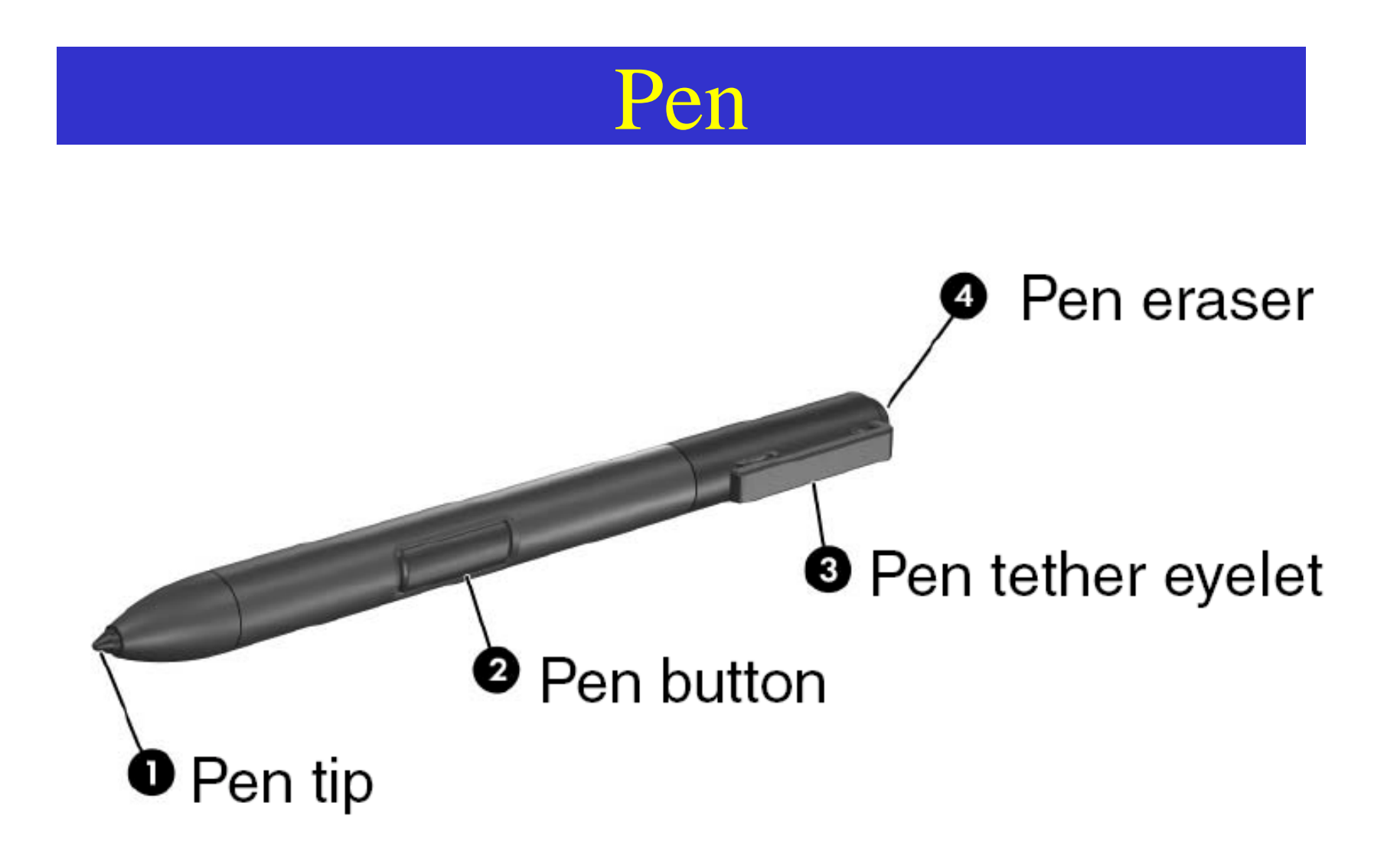

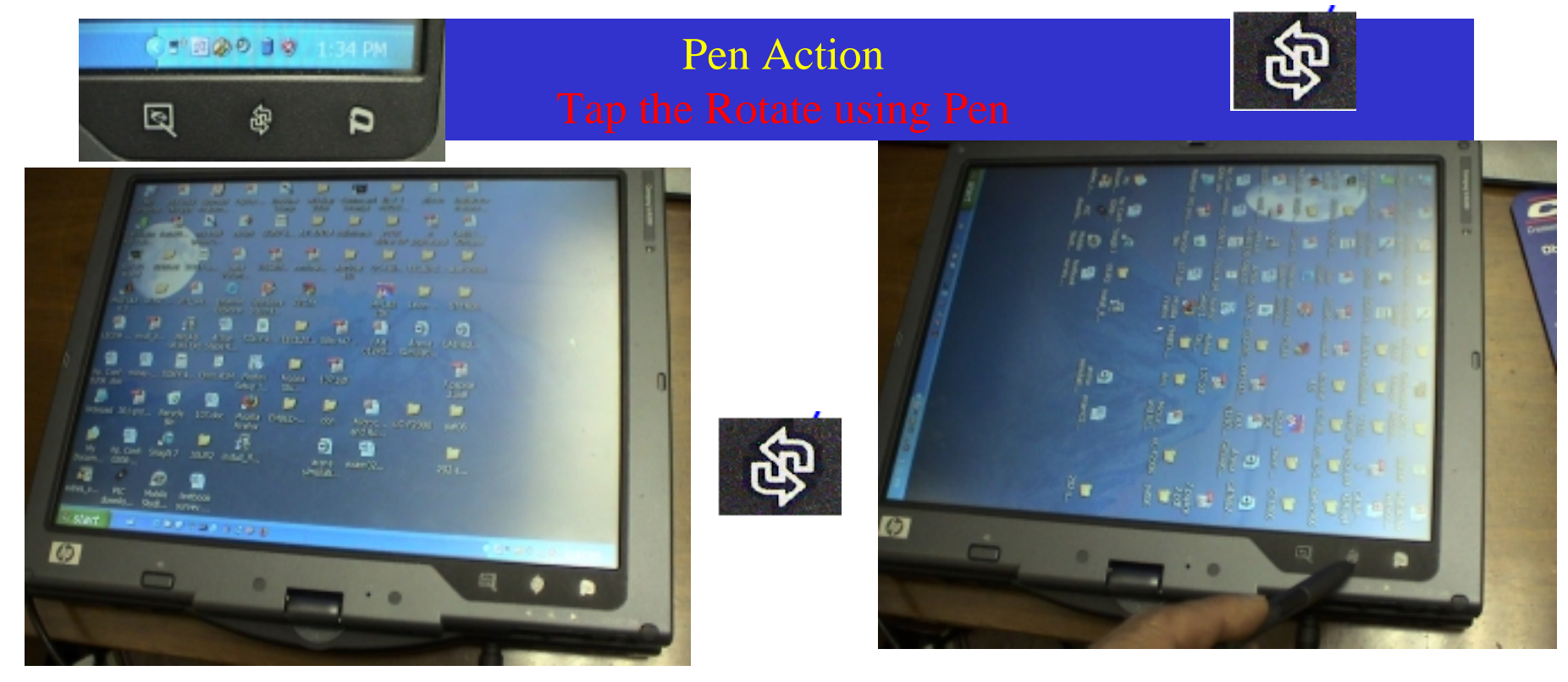

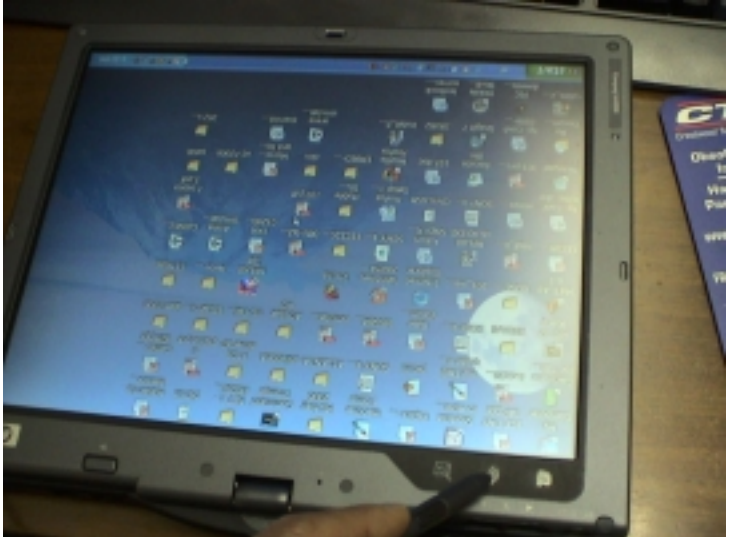

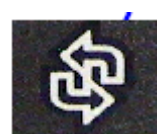

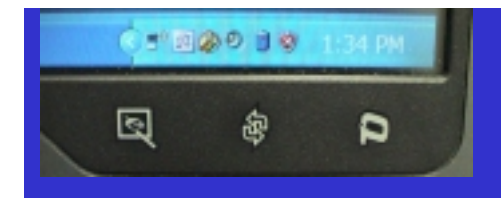

Pen Action Tablet Input Launch

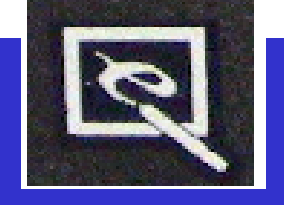

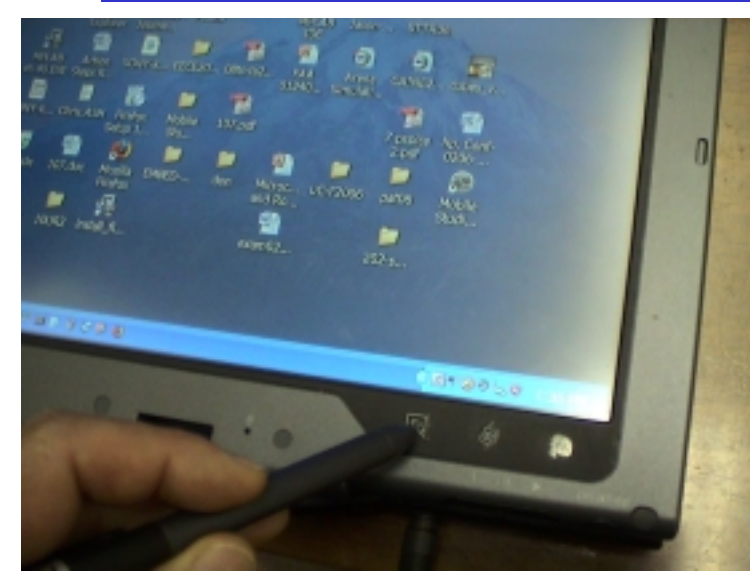

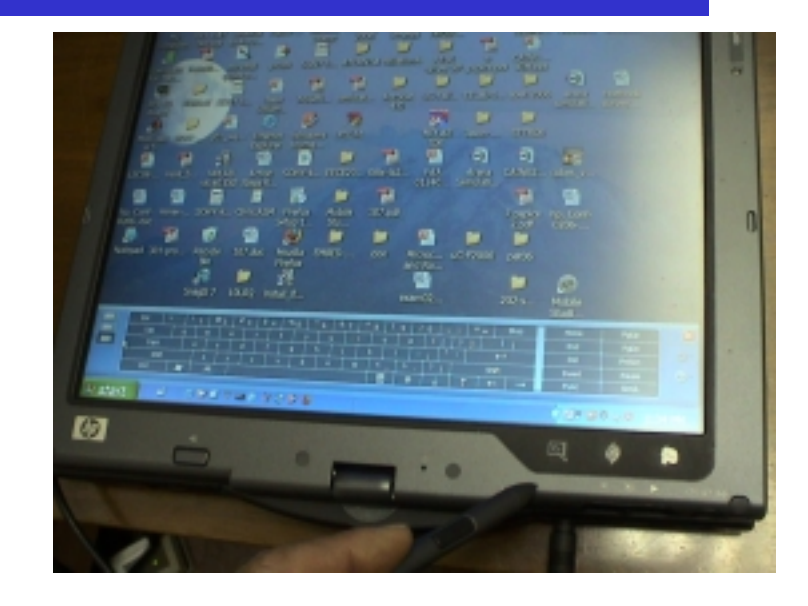

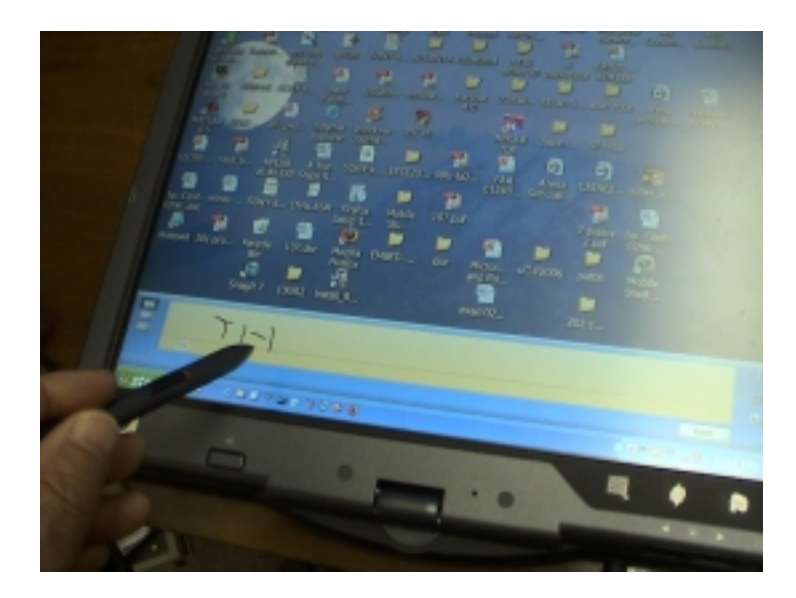

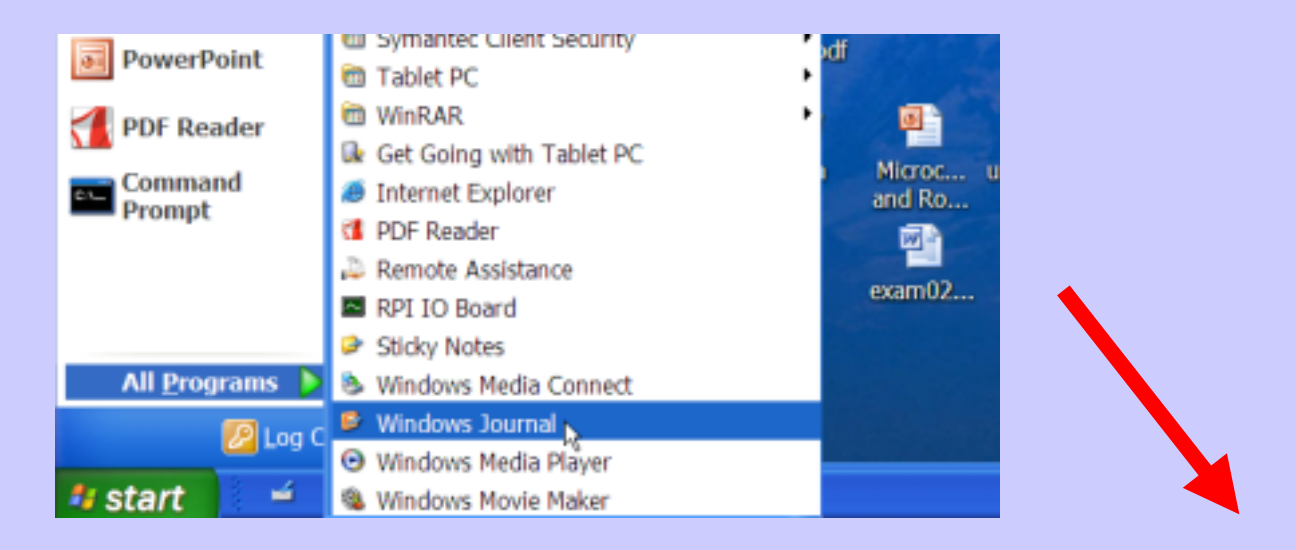

9

1

2

Mobile Studi...

AINEZ ... cubes\_v

7 pspice hp. Conf-2.pdf 0206 ....

abat-2006 arena dinulati.

0

加

pat06

| Note1 - Windows Journal                   | <u> </u>     |                     | 12                   | <u>/111</u> |         | 2       | 2      |
|-------------------------------------------|--------------|---------------------|----------------------|-------------|---------|---------|--------|
| Eile Edit View Insert Actions Iools Help  | ØY-k.        | Base                | N558M                | omisiai     | Acrobat | uC-Fall | EELab: |
| 1 😥 🚽 🍇 🖓 🐰 🕒 🗋 🏳 🏳 🗠 🚥 💌 📃 💆 🖓 🖓 🖓 😴 🥐 🛀 |              | Volum               |                      |             | 4.0     | -       |        |
|                                           | - <u> </u>   |                     | 1                    |             |         |         | 2      |
|                                           | Wð           | . Internet          | Windows              | PICIN       |         | MPLAB   | Jason  |
|                                           |              | apra a              |                      |             |         | 100     |        |
|                                           | 2            |                     |                      |             | Windo   | we lo   | urnal  |
|                                           | PLAB<br>80.D | Action<br>E Steps R | Capyright © 2003     | ж 🎾         | winuc   | W2 100  | arriai |
|                                           | B            | e supora            | Harmach Corporat     |             | 100     |         | ALC:   |
|                                           |              |                     |                      | -           | 4       |         |        |
|                                           | VY-k.        | Chris.ASM           | A Firefox<br>Setup 1 | Mobile      | 107.pdf |         |        |
|                                           |              | -                   | and and a            |             | -       |         | -      |
|                                           | 3            | 1                   | 2                    |             | 0       |         |        |
|                                           | scycle       | 107.doc             | Mozilia              | EMBED       | don     | Microc  | uC-F20 |
|                                           | Bin          |                     | Hirefox              |             |         | and Ro  |        |
|                                           | 6            | 1                   | J.                   | Marine C.   |         |         |        |

| Note1 - Windows Journal                            |
|----------------------------------------------------|
| <u>File Edit View Insert Actions Tools Help</u>    |
| 🎽 🤣 🚽 🎭 🔎 🐰 📄 🖺 🍤 🖓 Page Width 💌 📃 🔸 🥖 🔹 🦿 🖓 😓 🏲 🗧 |
| ERASER                                             |
| Note Title Chapter 1                               |
|                                                    |
| PEN                                                |
| KC K K SELECTION                                   |
| NUL                                                |
|                                                    |
|                                                    |
|                                                    |
|                                                    |
|                                                    |

| Note1 - Windows Journal                  |               |
|------------------------------------------|---------------|
| Eile Edit View Insert Actions Tools Help |               |
| 1 😥 🖬 🗞 🔎 🐰 🖻 🖺 🗳 🍽 🗫 Water 💌 🖉 • 🧷      | • 🥒 • 🔗 🛃 🌪 • |
| Charter 2                                |               |
|                                          | Selection     |
| KCL V KVL                                | Selection     |
| KCL V KVL                                | Selection     |
| KCL V KVL                                | Selection     |

| Note1 - Windows Journal                  |                   |
|------------------------------------------|-------------------|
| Eile Edit View Insert Actions Tools Help |                   |
| 1 😥 🛃 🗞 🔎 🐰 📄 🖺 🍤 (*) Pope Wath 💌 🧷      | • 🥖 • 🥒 • 🔗 🗐 ヤ • |
|                                          |                   |
|                                          |                   |
|                                          |                   |
| Note Tife M 1                            |                   |
|                                          |                   |
|                                          | EDASING           |
| KCI · · · ·                              | ERASING           |
| NLL I                                    |                   |
|                                          |                   |
|                                          |                   |

| • Save                                                                                                    | Note1 - Windows Journal         Ble Edit View Insert Actions Tools Help         Image mething         Image mething | <u>2 · 1 · 9 · 9 @ </u> ·                                                                                                    |                                   |
|----------------------------------------------------------------------------------------------------|----------------------------------------------------------------------------------------------------|----------------------------------------------------------------------------------------------------|-----------------------------------|
|                                                                                                    | Non Ten Chapter 1                                                                                                    |                                                                                                    |                                   |
|                                                                                                    | plan of 1                                                                                                    | ectme                                                                                                    |                                   |
|                                                                                                    | 1 Dhr                                                                                                    | n's Law                                                                                                    |                                   |
| Save As                                                                                                    |                                                                                                    | de Y de Carton de Carton d | Topics of Interest Highlights.jnt |
| Average and the second second | Type in<br>using Keyboard                                                                                                    | ρμ<br>                                                                                                    | Cr Tap in with pen                |
| My Computer<br>My Network<br>My Network<br>Save an type                                                                                                    | chapter1 Save<br>Windows Journal Note (* jnt) Cancal                                                                                                    | Ext         * 1         1         1         1         2         1           Tob         0         0         0         0         1         1         1           Capic         A         4         5         5         1         1         1         1         1         1         1         1         1         1         1         1         1         1         1         1         1         1         1         1         1         1         1         1         1         1         1         1         1         1         1         1         1         1         1         1         1         1         1         1         1         1         1         1         1         1         1         1         1         1         1         1         1         1         1         1         1         1         1         1         1         1         1         1         1         1         1         1         1         1         1         1         1         1         1         1         1         1         1         1         1         1         1         1 <td< th=""><th>*3 \$ 4 %% ^ 6 % 7 % ( 9 7 8 *</th></td<>                                                                                                    | *3 \$ 4 %% ^ 6 % 7 % ( 9 7 8 *    |

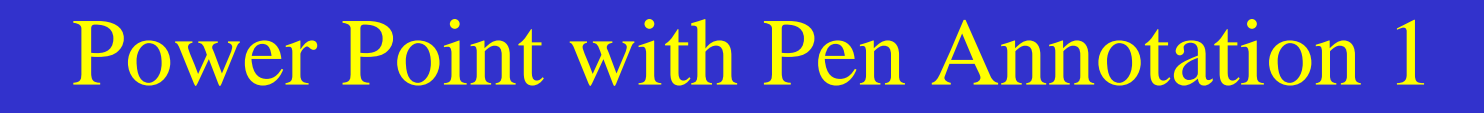

• Tap for Pen menu

**EECE416 Microcomputer Fundamentals** 

#### **Microprocessor Architecture**

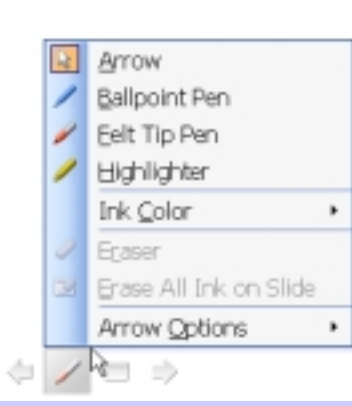

#### Dr. Charles Kim

**Howard University** 

• Select Pen Type/Color

### **Computer Architecture**

#### Computer System

CPU (with PC, Register, SR) + Memory

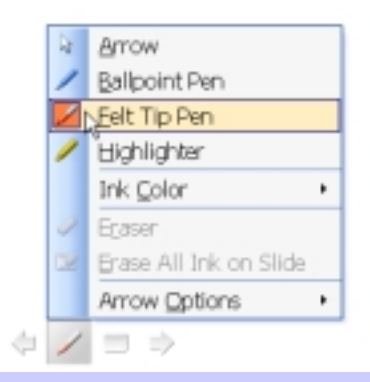

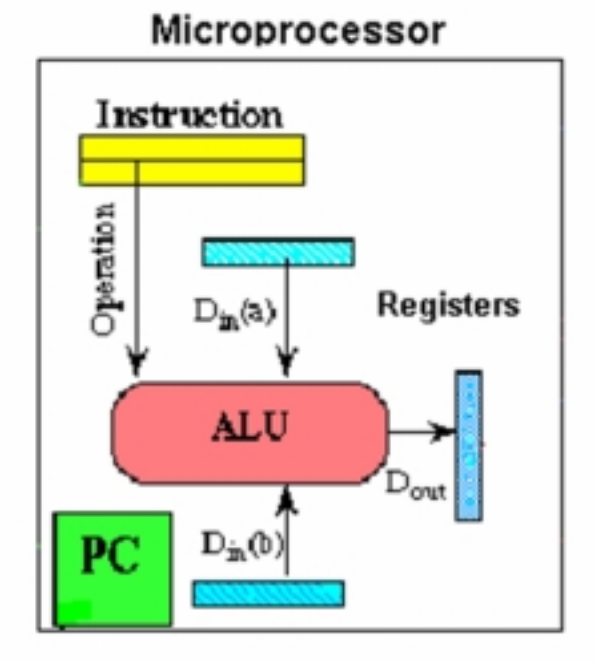

• Write on it

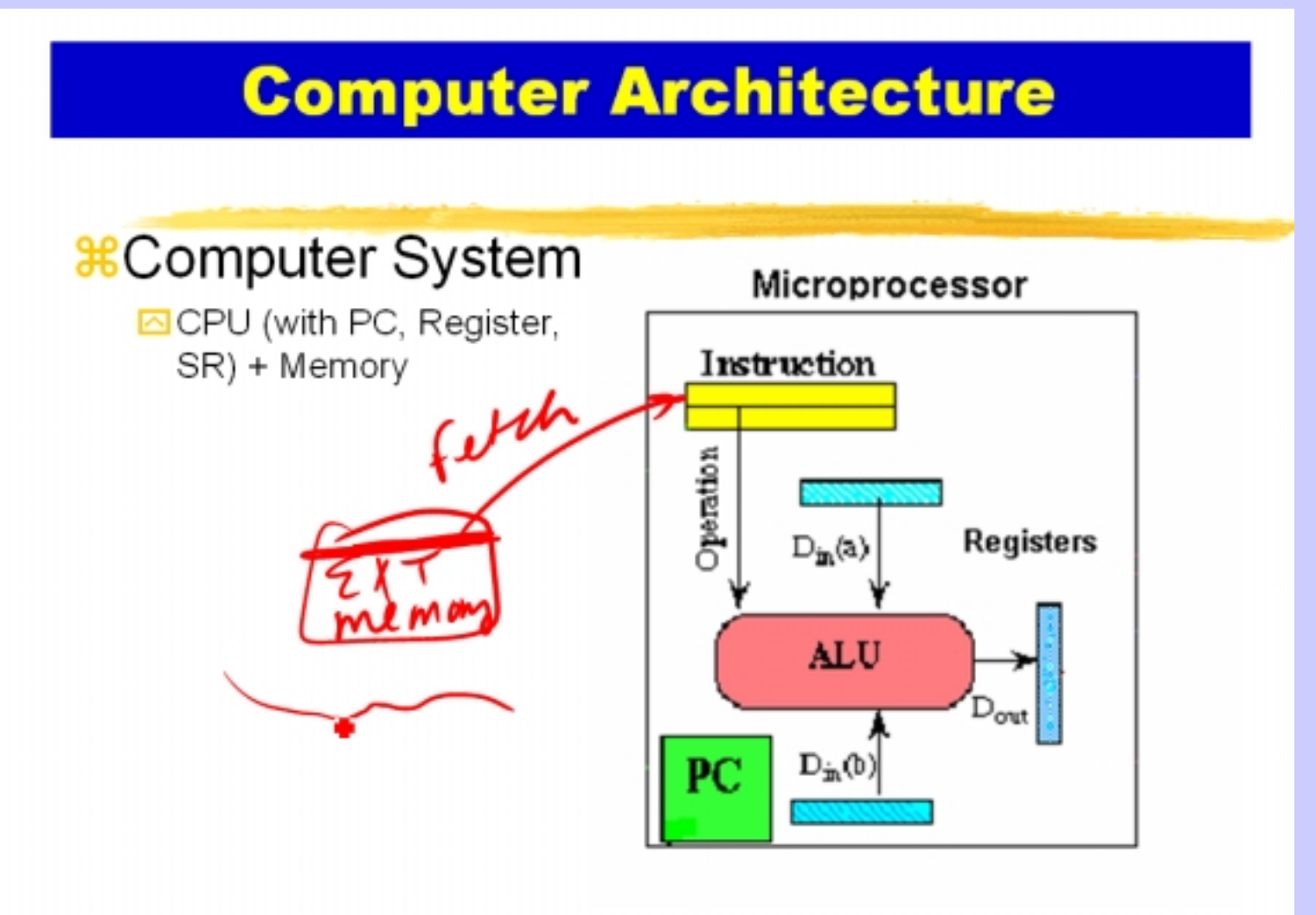

• Select Eraser

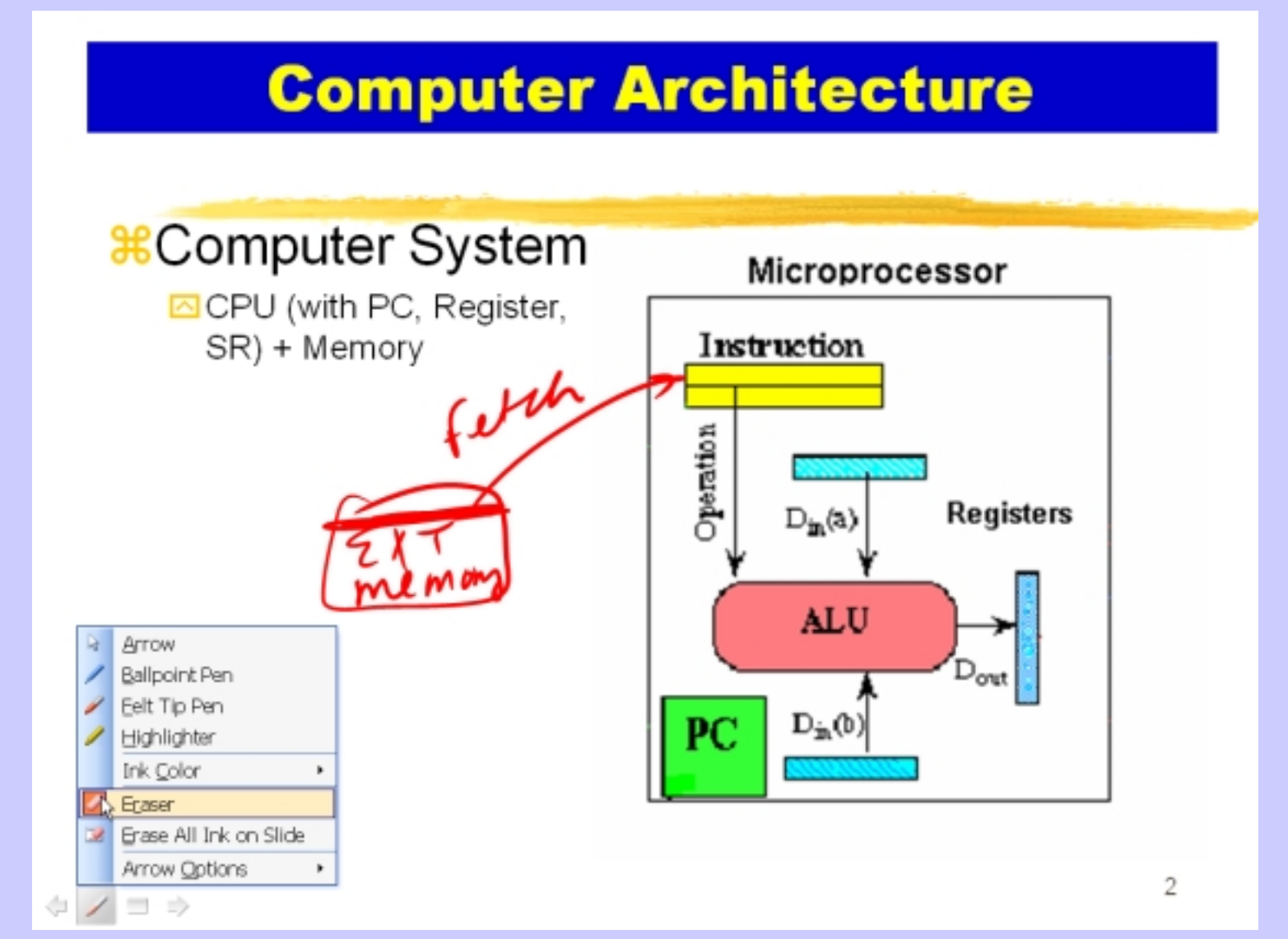

• Erase

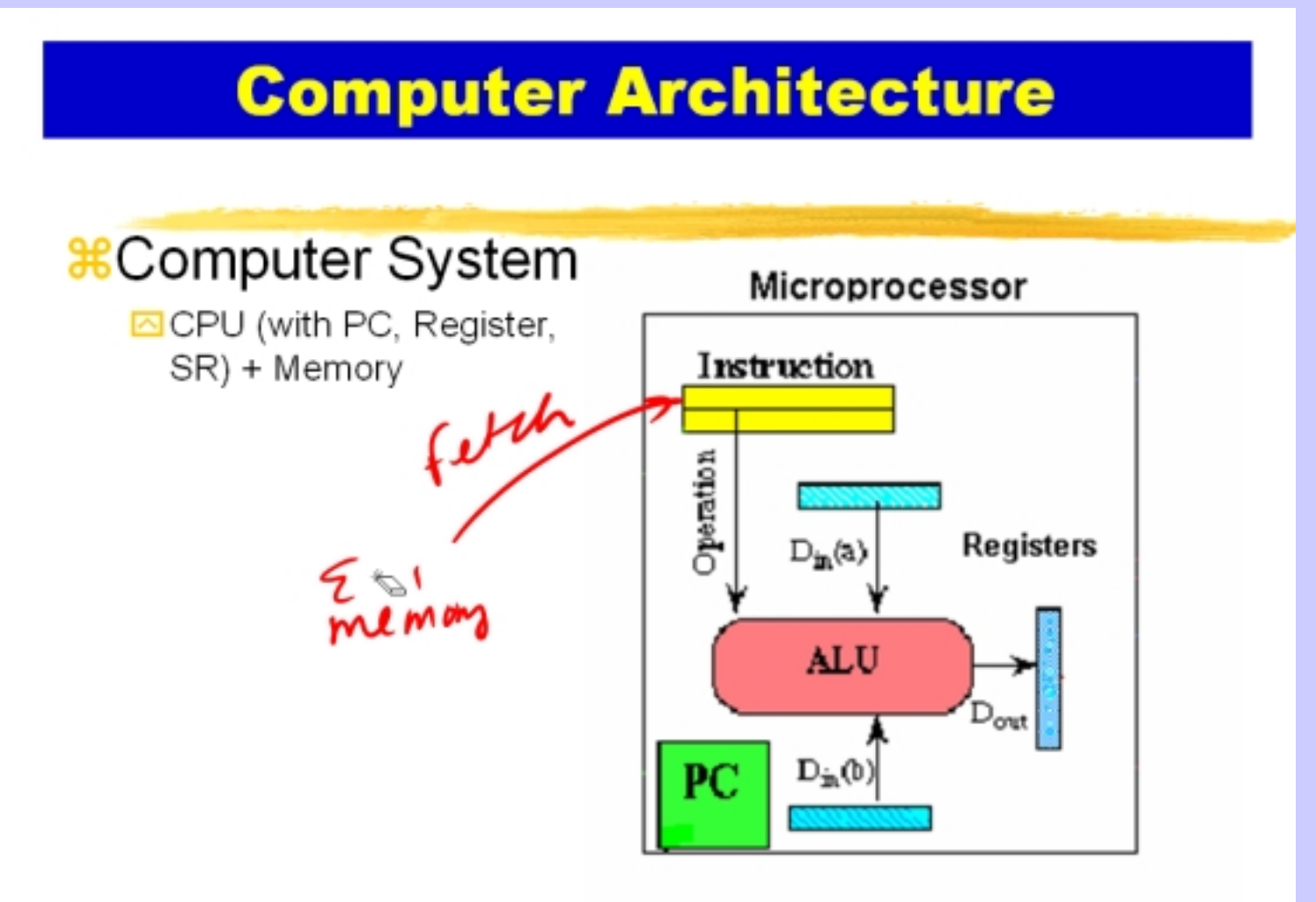

• Choosing ink color

41

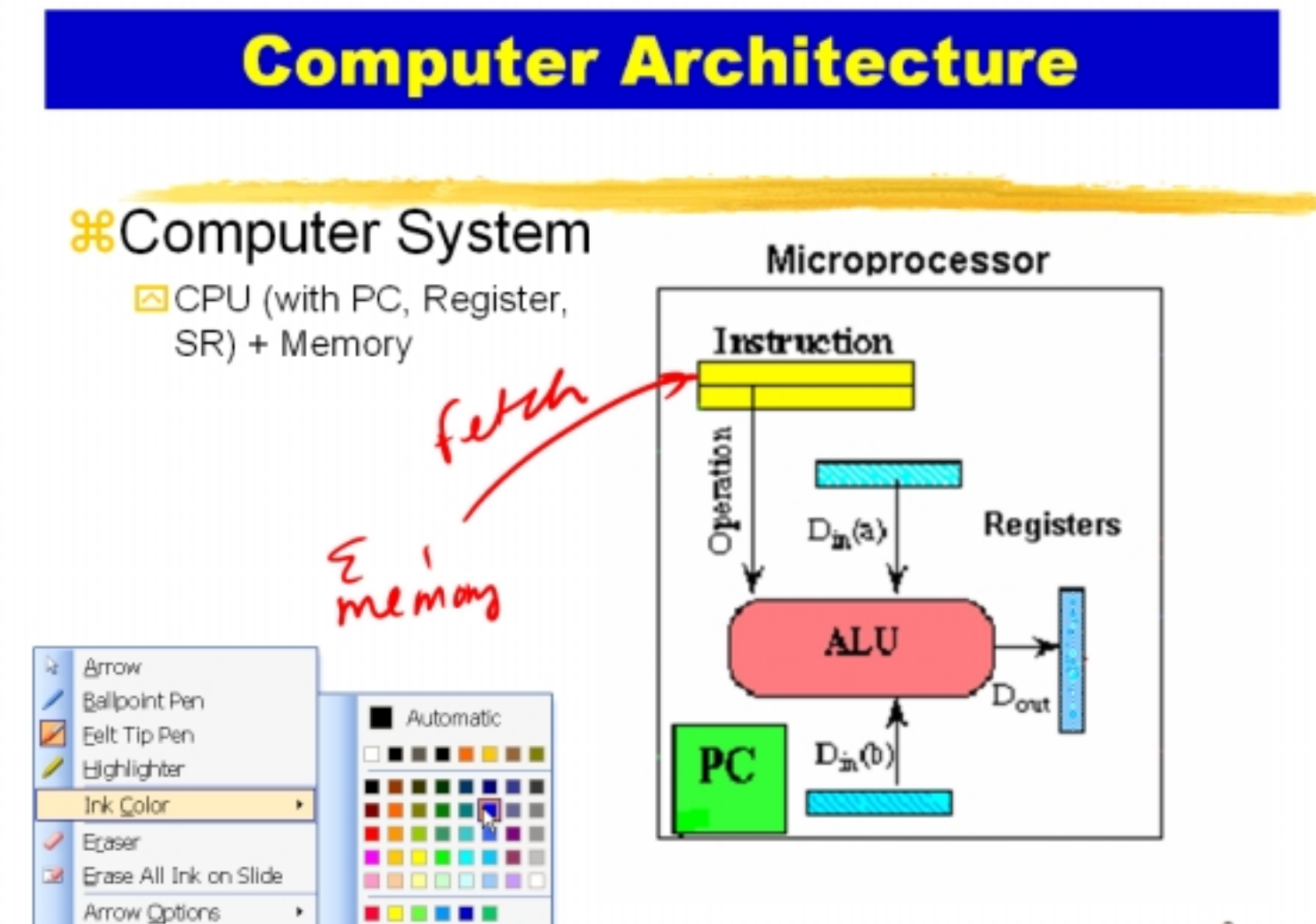

• At the end of the show, save or not the ink annotation

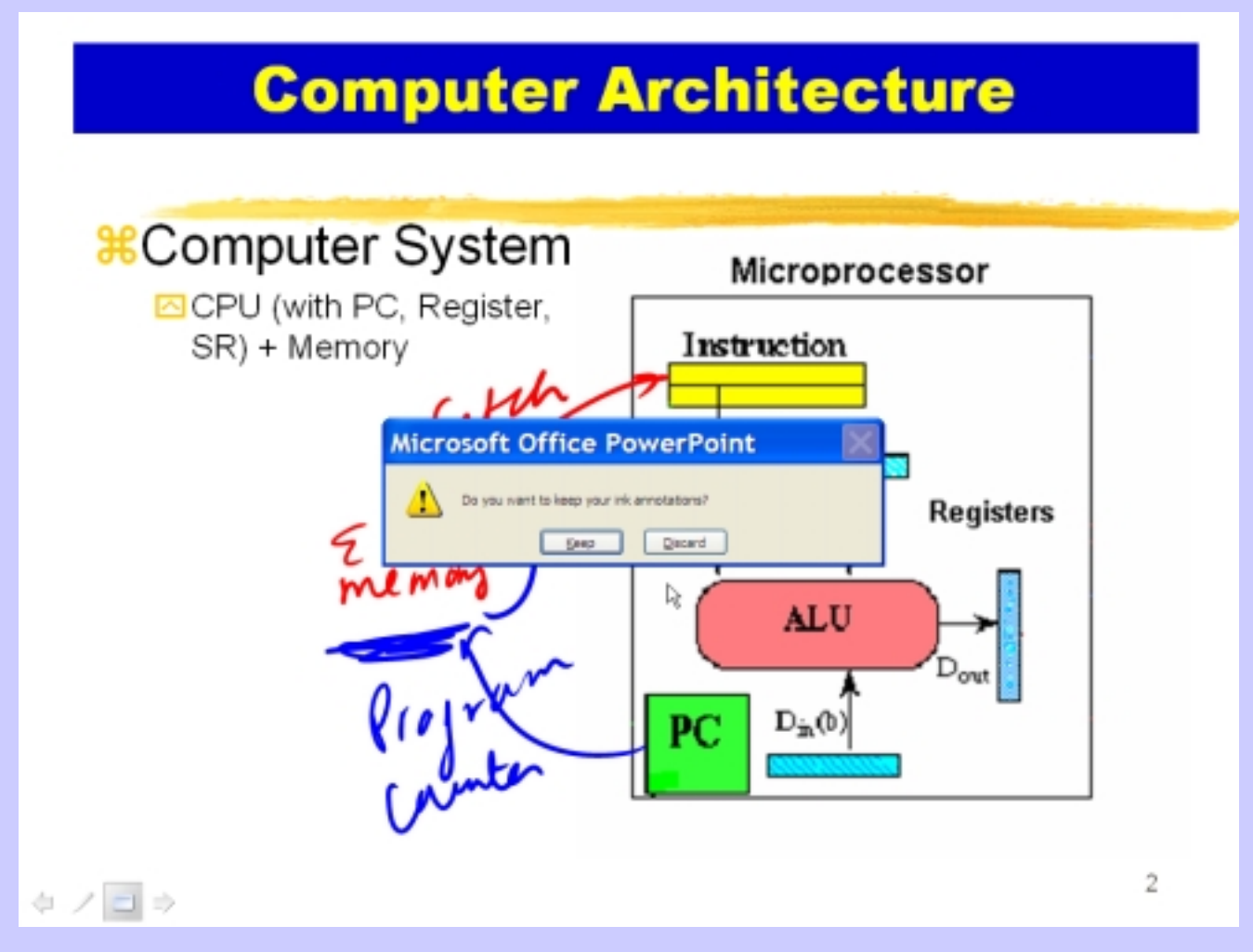

# Microsoft Word with Pen

#### • Run it

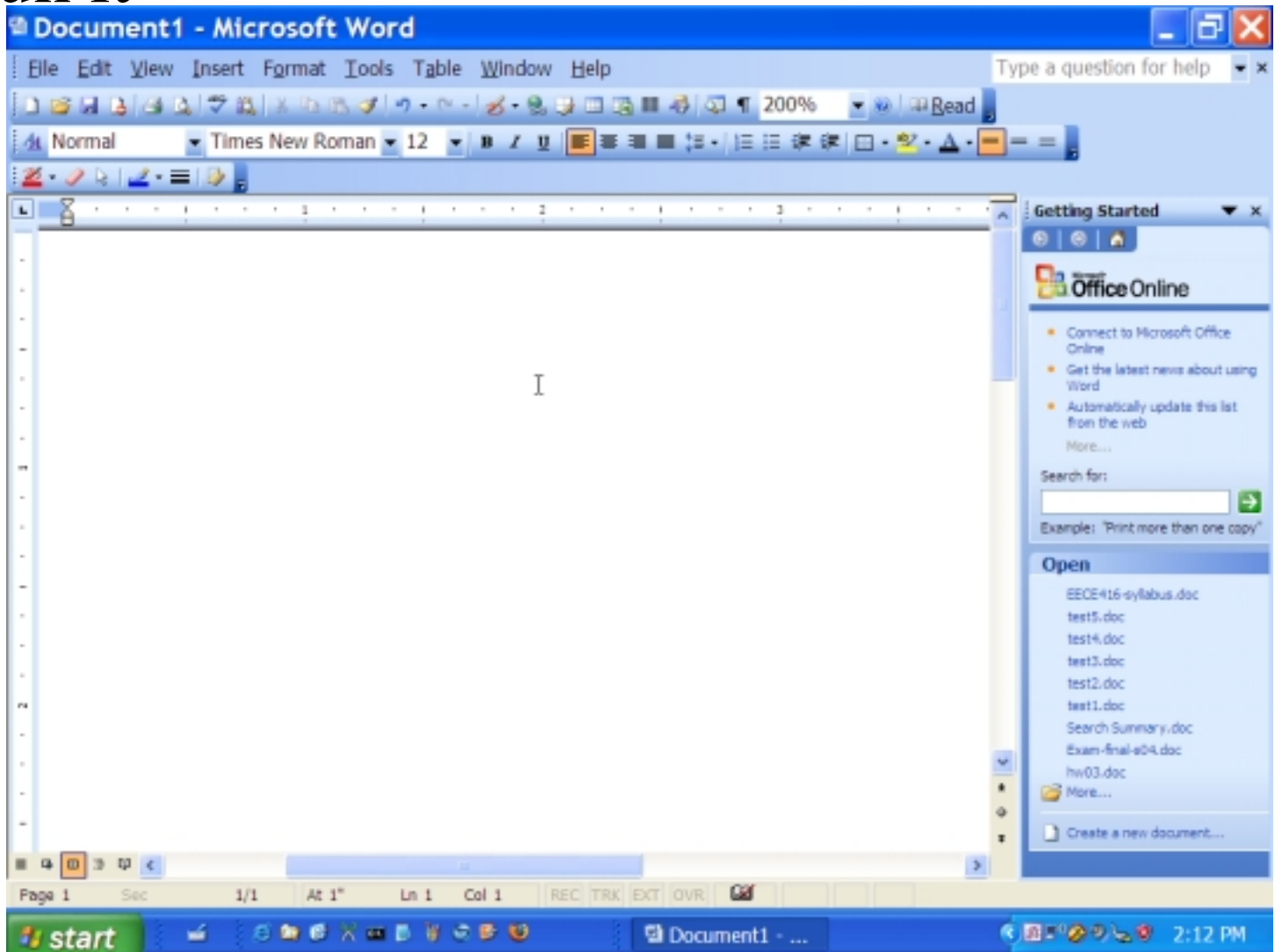

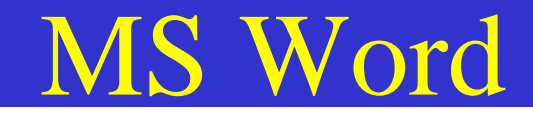

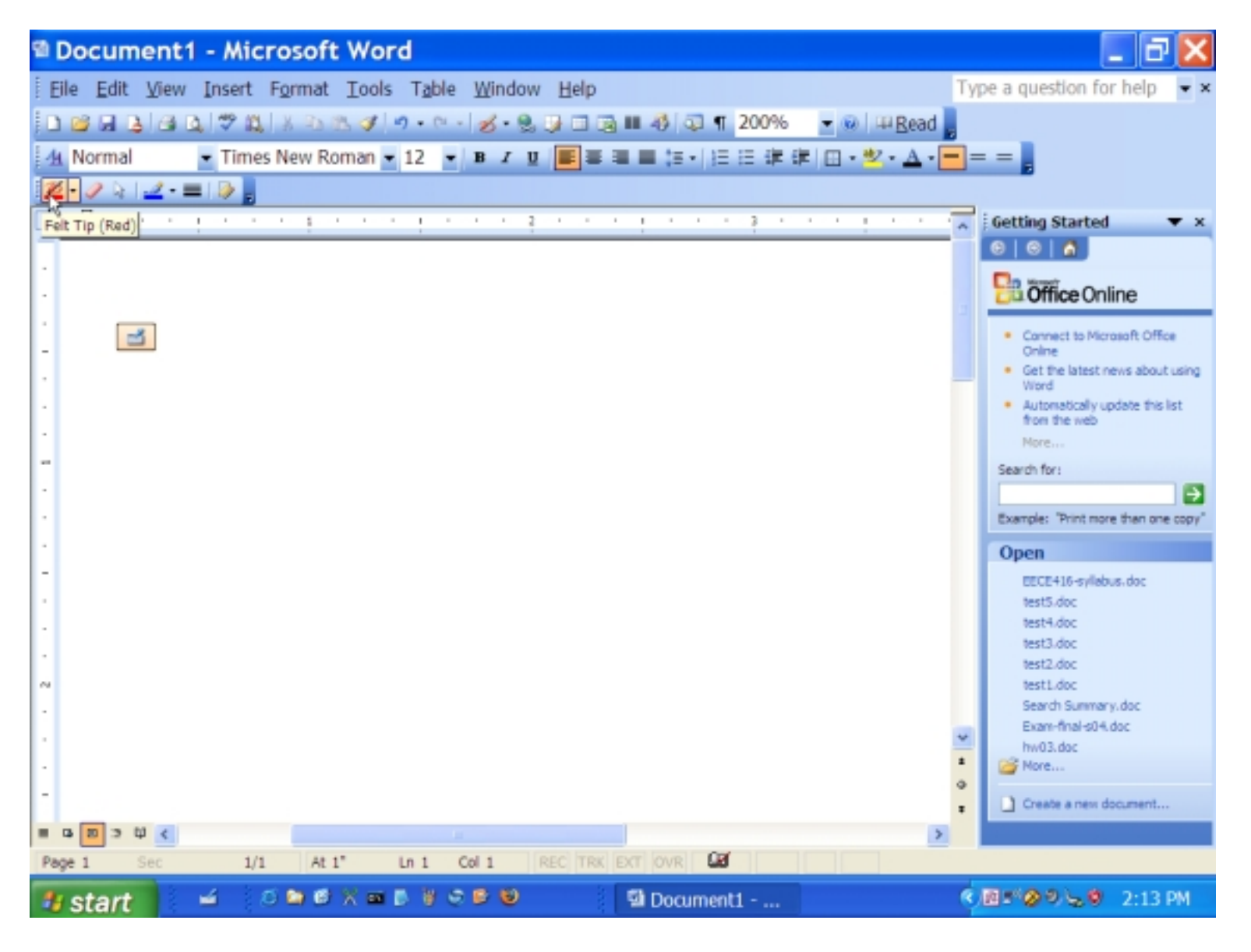

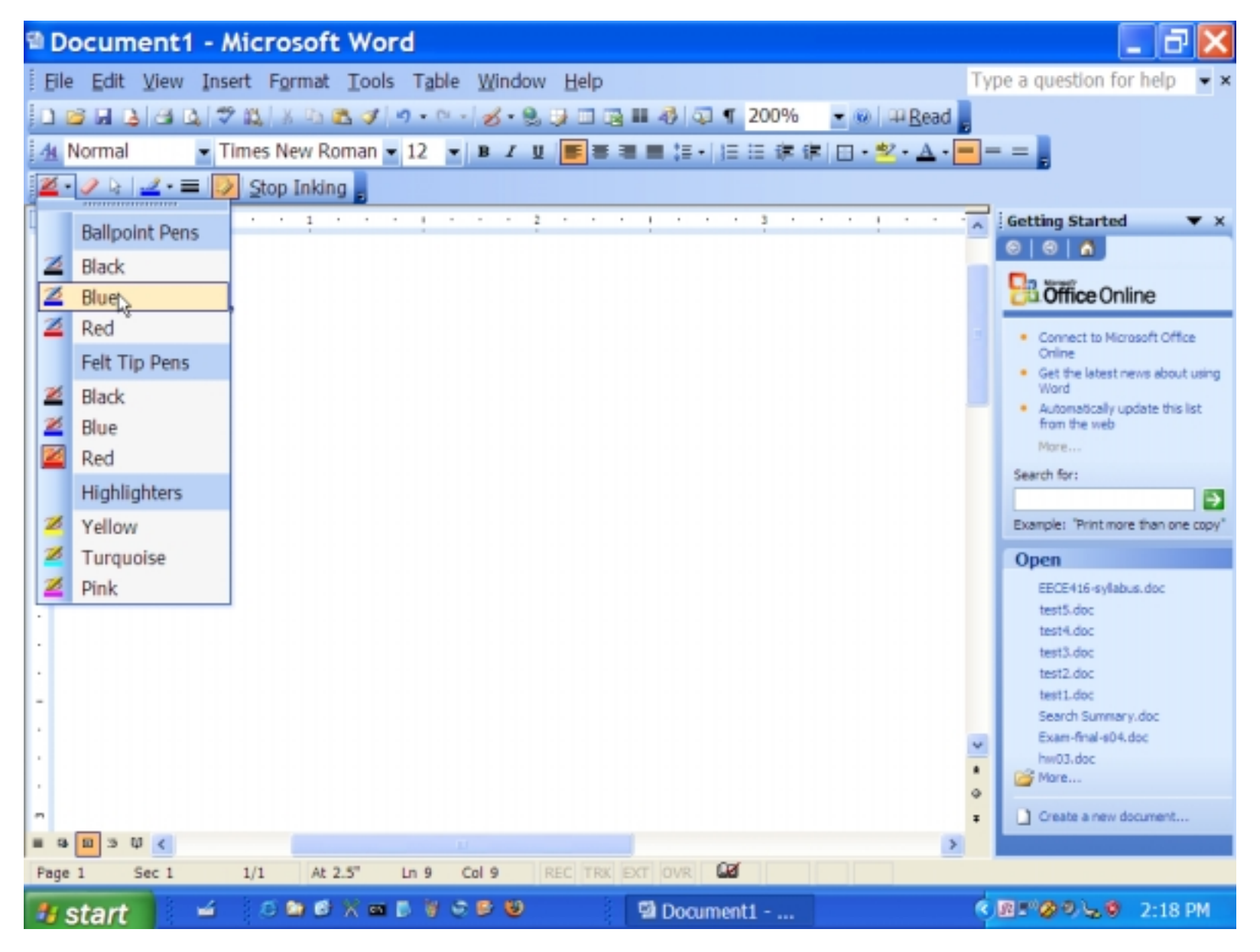

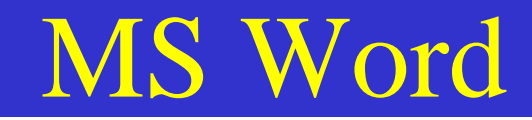

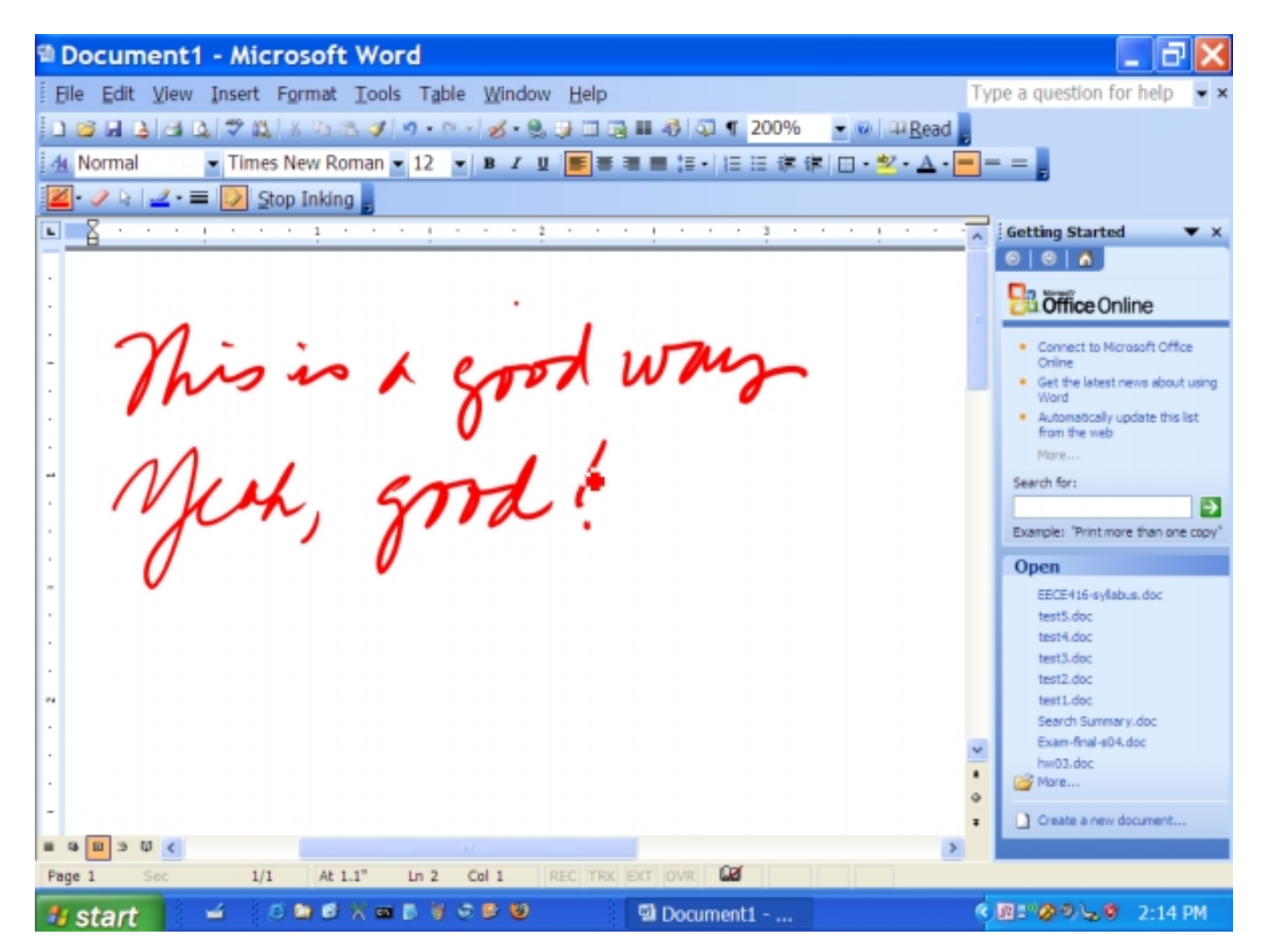

| Document1 - Microsoft Word                                            |                                           |
|-----------------------------------------------------------------------|-------------------------------------------|
| Elle Edit View Insert Format Tools Table Window Help                  | Type a question for help 📼 🛪              |
| 🗋 🗃 🖬 🔄 🖂 🖏 🗇 🖏   X 🗈 🖻 🍼 I 🤊 - 🗠 - 💋 - 🧶 🐼 💷 🖓 🖓 📲 200% 💿 💌 🔤 🖽 Bead |                                           |
| 🚹 Normal 🔹 Times New Roman 🔹 12 🔹 🗷 😰 🔳 📰 📰 📰 📰 🗄 🗄 🗄 🕮 🖓 🕰 🖕         | = = ,                                     |
| 🜌 - 🧷 🗟 🛛 🚅 - 🚍 🔀 Ştop Inking 🖕                                       |                                           |
|                                                                       | → Getting Started ▼ ×                     |
|                                                                       | 8 8 8                                     |
| · · ·                                                                 | Office Online                             |
| $\gamma$                                                              | Connect to Microsoft Office               |
| this is a cost whis                                                   | Online<br>Get the latest news about using |
|                                                                       | Word  Automatically update this list      |
|                                                                       | from the web                              |
| - Mul and                                                             | Search for:                               |
| When som                                                              |                                           |
|                                                                       | Example: "Print more than one copy"       |
|                                                                       | Open                                      |
|                                                                       | EECE416-syllabus.doc<br>test5.doc         |
|                                                                       | test4.doc                                 |
|                                                                       | test3.doc<br>test2.doc                    |
| P4                                                                    | test1.doc                                 |
| •                                                                     | Exam-final-s04.doc                        |
|                                                                       | t Dig Marco                               |
|                                                                       | •                                         |
|                                                                       | Create a new document                     |
| Page 1 Sec 1 1/1 At 1" Ln 1 Col 1 REC TRK EXT OVR M                   |                                           |
| <b>1/ start</b> ≤ ≤ ≤ ∞ ∞ × ∞ ▷ ¥ ≎ ≥ ♥ □ Document1                   | <ul> <li>()回門(Ø P) 気 Ø 2:14 PM</li> </ul> |

| Document1 - Microsoft Word                                   | - 7 🗙                                                                                                    |
|--------------------------------------------------------------|----------------------------------------------------------------------------------------------------|
| Eile Edit View Insert Format Tools Table Window Help         | Type a question for help 🛛 🔫 🗙                                                                                     |
| 🗈 😂 🗔 👌 🖄 🖏 🛪 🖄 🖄 🔊 - 🗠 - 💋 - 🕄 🖉 🗔 📾 🖓 🖓 🖷 🛃 🖓 🐨 🚽 🕑 🖬 Bead |                                                                                                    |
| ・ Times New Roman ・ 12 ・ B エ 虹 国家 国家 ほ・ 注 注 詳 詳 田・堂・ム・       | = =                                                                                                    |
|                                                              |                                                                                                    |
|                                                              | 🖌 🤅 Getting Started 🛛 🔻 🗙                                                                                          |
| - T                                                          | 0 0 0                                                                                                    |
| This is a good way                                           | Connect to Microsoft Office                                                                                        |
| good! Mich,                                                  | Get the latest news about using<br>Word     Automatically update this list<br>from the web<br>More     Search for: |
|                                                              | Example: "Print more than one copy"                                                                                |
| " THIS IS COOD!                                              | EECE416-syllabus.doc                                                                                               |
|                                                              | test5.doc<br>test4.doc                                                                                             |
|                                                              | test3.doc                                                                                                    |
|                                                              | test2/doc<br>test1.doc                                                                                             |
| I I                                                          | Search Summary.doc                                                                                                 |
| en l                                                         | <ul> <li>Exam-final-s04.doc</li> <li>hw03.doc</li> </ul>                                                           |
|                                                              | More                                                                                                    |
|                                                              | F Create a new document                                                                                            |
|                                                              |                                                                                                    |
| Page 1 Sec 1 1/1 At 2.9" Ln 11 Col 14 REC TRK EXT OVR        |                                                                                                    |
| 🥶 start 🚽 🖉 🕿 🖻 🛪 🚥 🗈 🗑 🗢 😂 🗳 🗳 Document1                    | R = ② ② 気 ③ 2:17 PM                                                                                                |

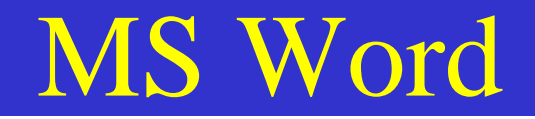

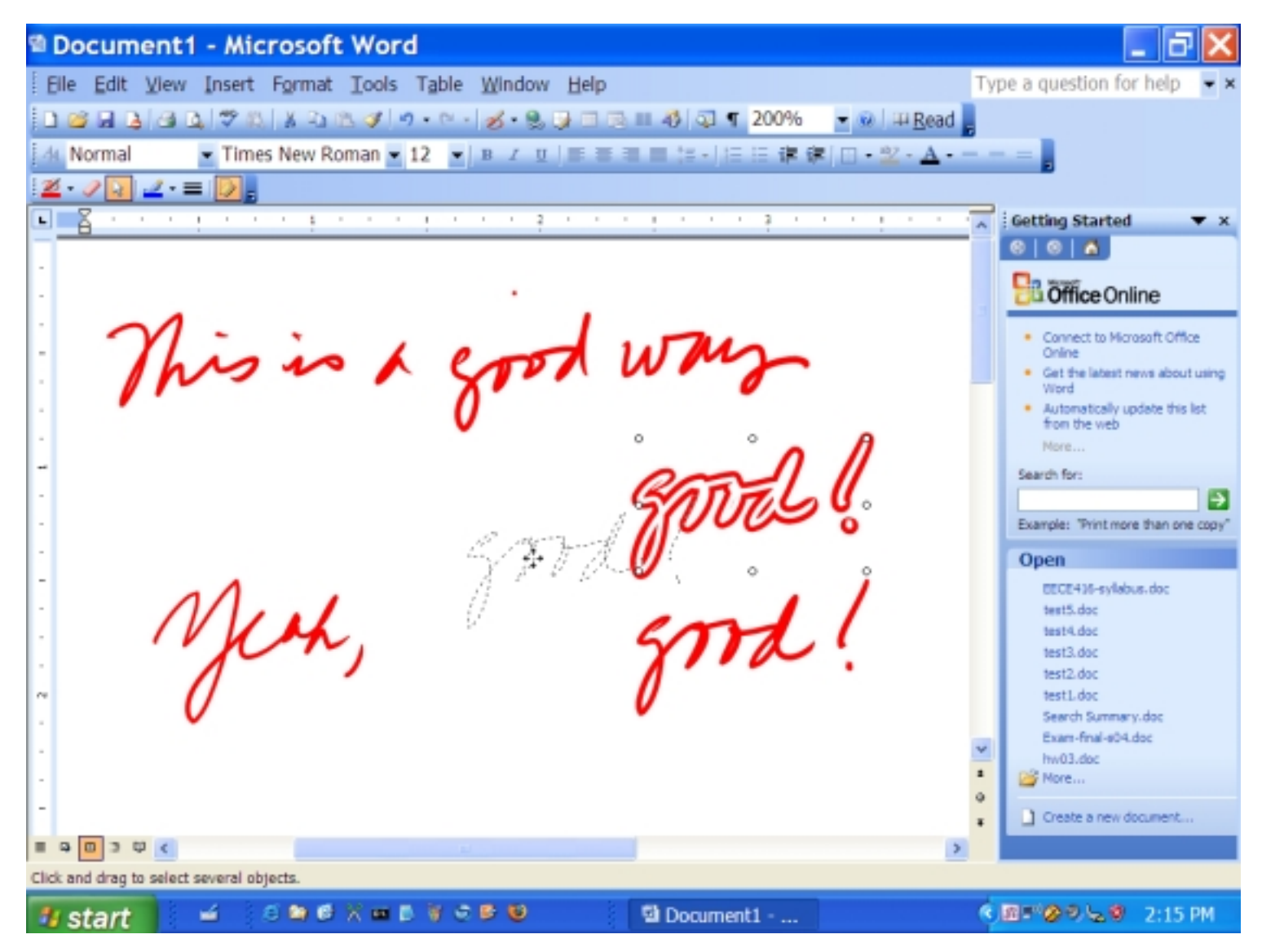

| Document1 - Microsoft Word                                                                                                    | - 7 🗙                                                                                                    |
|----------------------------------------------------------------------------------------------------|----------------------------------------------------------------------------------------------------|
| Elle Edit View Insert Format Tools Table Window Help                                                                                                    | Type a question for help 📼 🗙                                                                                                    |
| 🗅 🗃 🖬 💁 💁 🖏 🗇 第시 X 🕰 🖉 🔊 - 이 - 🧭 - 옷, 및 🗆 🖳 🖽 🖓 🗊 🗸 🐨 😡 🖽 Bead                                                                                                    |                                                                                                    |
| ▲ Normal Times New Roman ▼ 12 ▼ B Z U / E E 目 目 に 注 注 律 律 □ ・ 型・ ▲・                                                                                                    |                                                                                                    |
| <u>∠</u> · 2 h   <u>∠</u> · =   <u>&gt;</u> ,                                                                                                    |                                                                                                    |
| S = S + + + + + + + + + + + + + + + + +                                                                                                    | Getting Started 🛛 💌 🗙                                                                                                    |
| · ·                                                                                                    | 8 8 8                                                                                                    |
| Misis & good way<br>Good & Cut<br>Copy Ink As Iext<br>Baste                                                                                                    | Connect to Microsoft Office<br>Online  Connect to Microsoft Office<br>Online  Automatically update this list<br>from the web More  Search for:  Example: "Print more than one copy"                             |
| <ul> <li>THIS IS GOOD</li> <li>Hide Ink Annotations Toolbar</li> <li>Grouping</li> <li>Order</li> <li>Set AutoShape Defaults</li> <li>Format Ink</li> <li>Hyperlink</li> </ul> | Open     EECE416-syllabus.doc     test5.doc     test4.doc     test3.doc     test2.doc     test2.doc     test1.doc     Search Summary.doc     Exam-final-s04.doc     hw03.doc     Wore     Oreate a new document |
|                                                                                                    |                                                                                                    |
| <sup>1</sup> start ≤ 0 0 0 X = 0 0 0 0 0 0 0 0 0 0 0 0 0 0 0                                                                                                    | (別) (2:17 PM     )     )     (2:17 PM     )     )                                                                                                    |

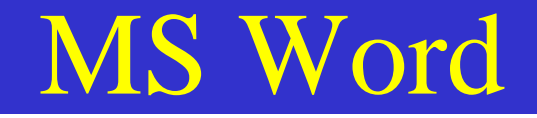

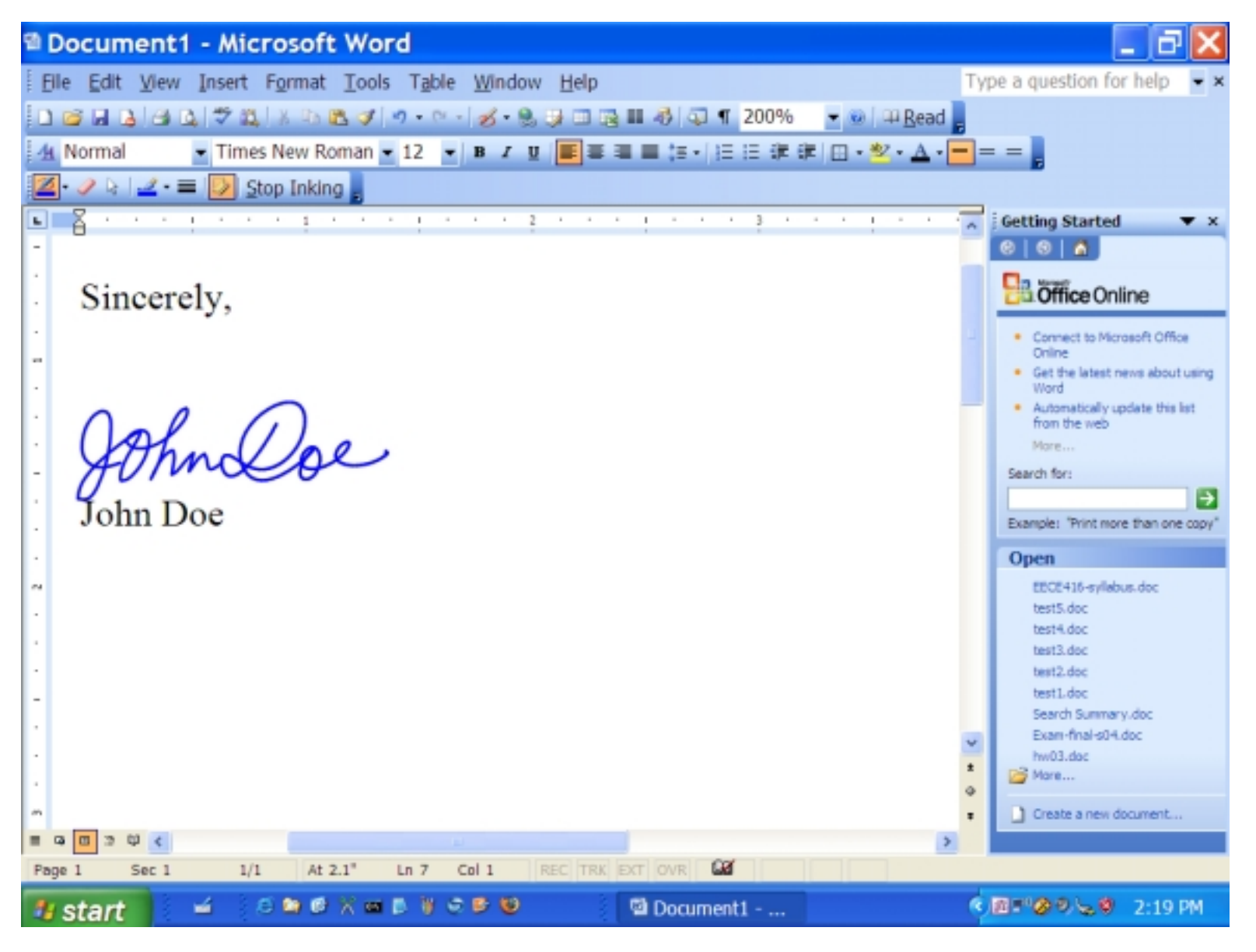

# Wireless Internet Access

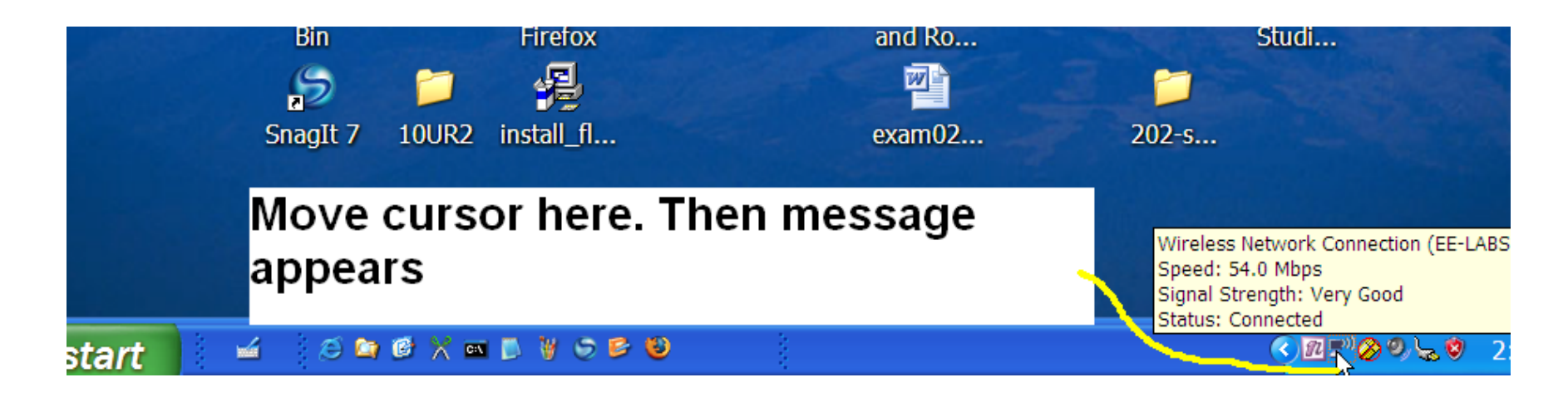

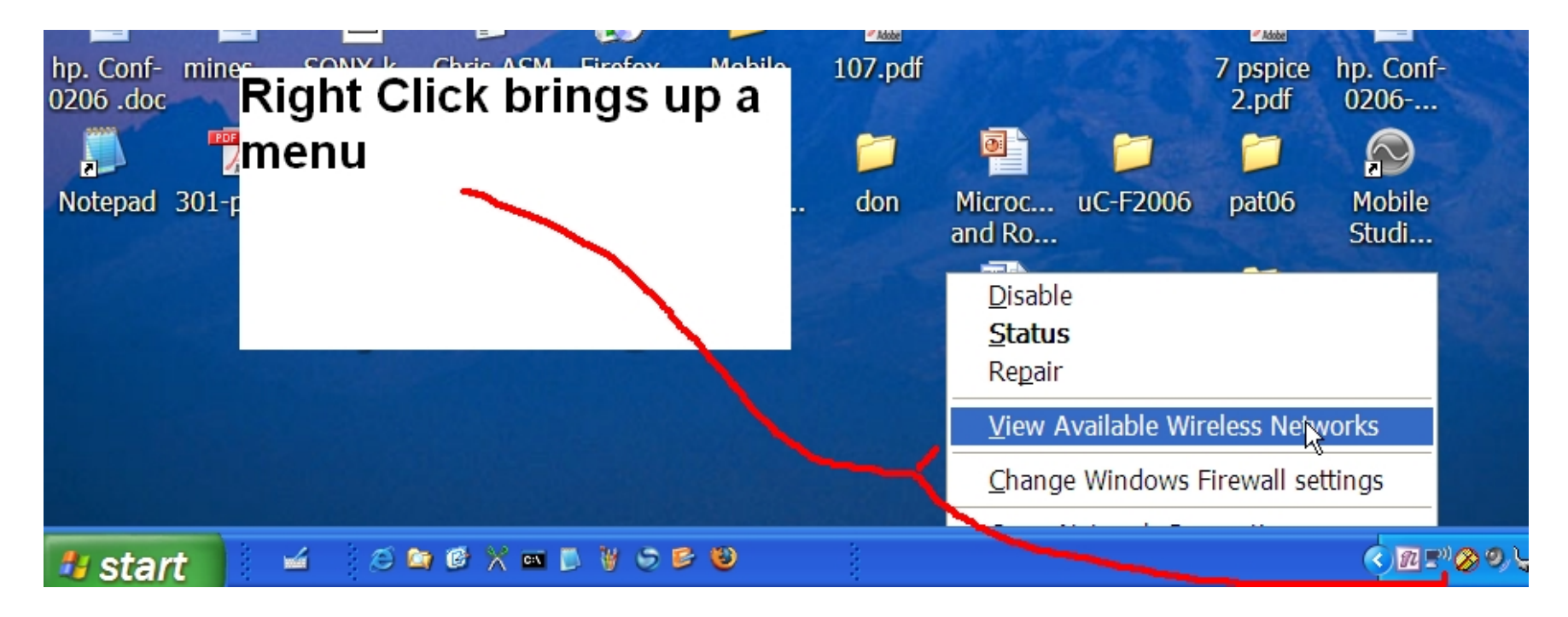

## Wireless Internet Access

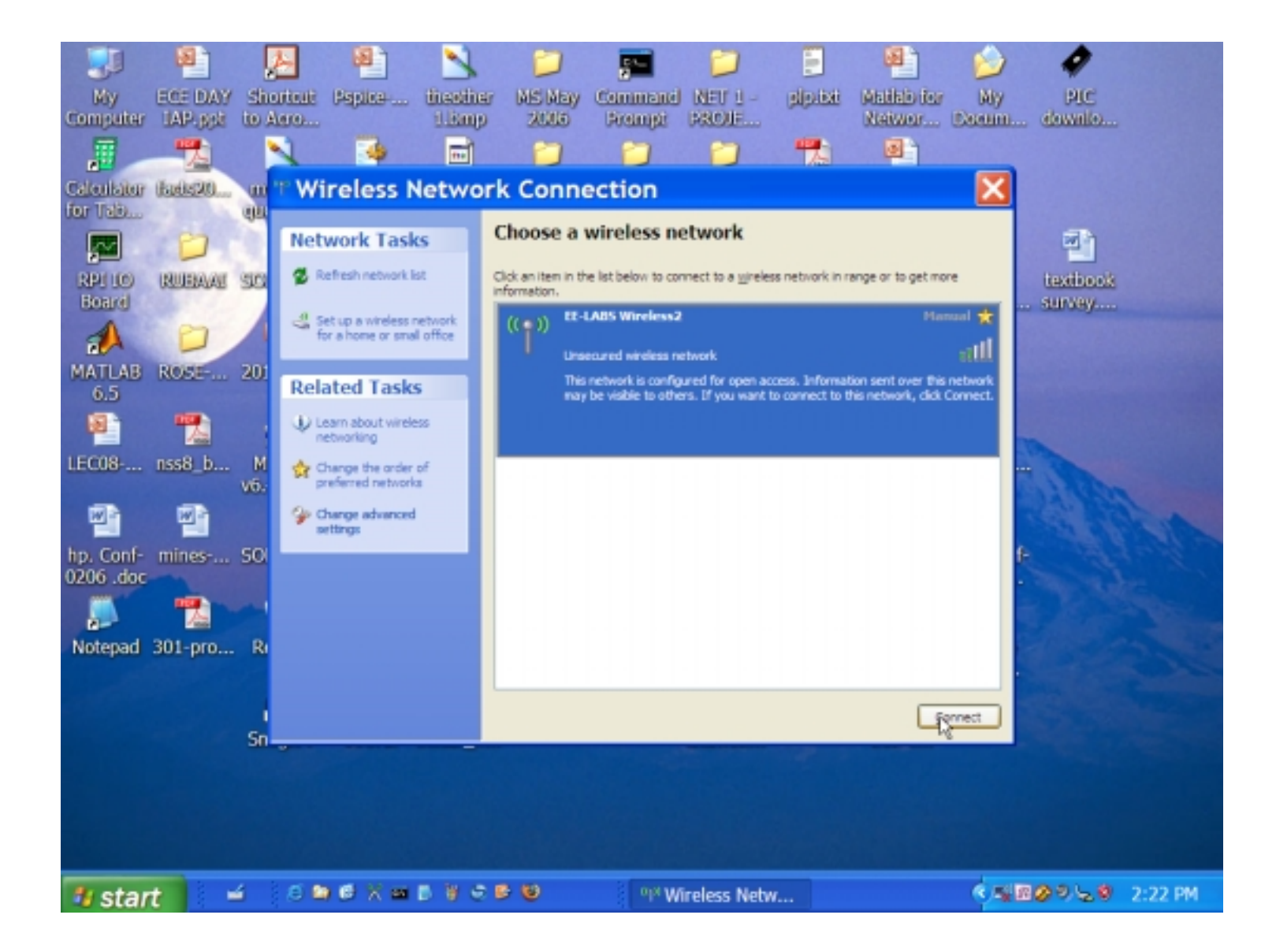

## Wireless Internet Access

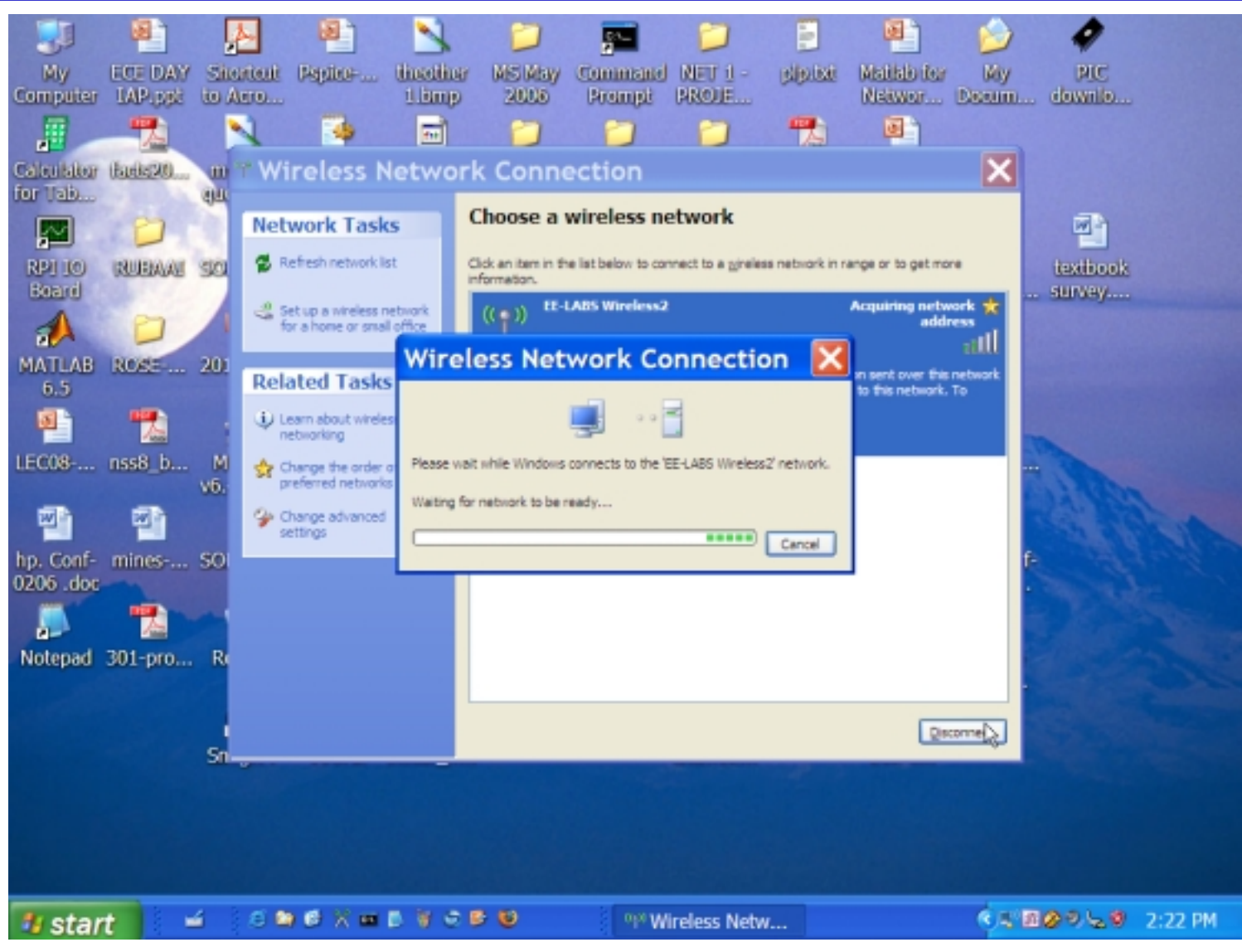

• Now click a browser for Internet access